# TAVNE – How to get your CNE certificate in CVENT

Contact – <u>Prashant.harjai@hccs.edu</u>, 7137182329

## Introduction

- The certificates are generated and retrieved from CVENT system.
- You select the sessions you attended.
- You get evaluation for the sessions you attended.
- Once evaluation is complete, you get the link for PDF file for CNE certificate for the sessions you attended (these are the sessions that you completed survey on).

# Step 1 – Check for CVENT email

Prashant TAVNE survey and certificate

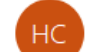

Houston Community College Center for Healthcare Professionals <hcc-chp@hccs.edu> To prashant.harjai

Retention Policy Enabled Hcc 4y (4 years)

Expires 5/8/2027

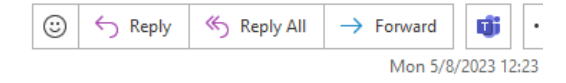

 $(\mathbf{i})$  If there are problems with how this message is displayed, click here to view it in a web browser.

Click here to download pictures. To help protect your privacy, Outlook prevented automatic download of some pictures in this message.

#### Unsubscribe

It appears that you have subscribed to commercial messages from this sender. To stop receiving such messages from this sender, please unsubscribe

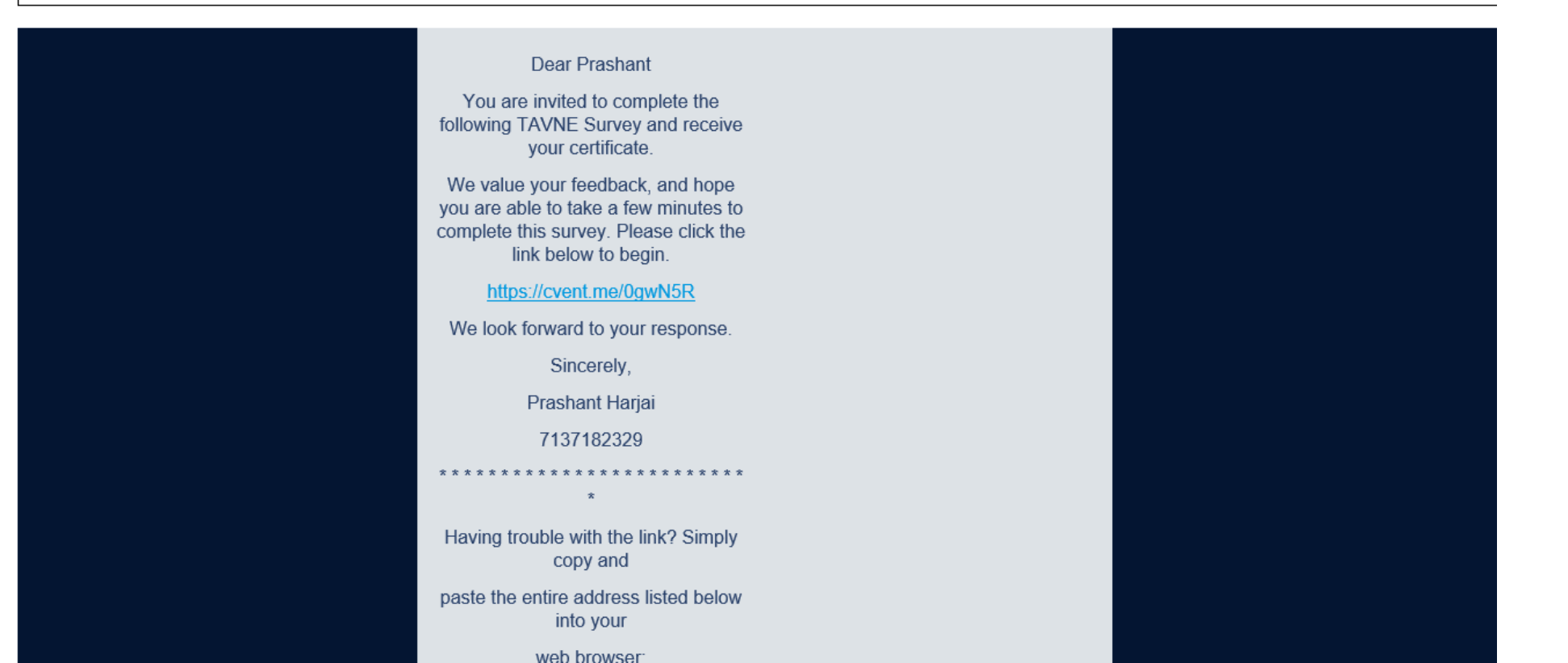

# Step 1 (b) – But I do not see the email

- The email is sent within 24 hours of end of event. If you do not receive the email in 48 hours, please follow the steps:
- 1) Check in the "SPAM" or "JUNK" Folder
- 2) If you do not see the email, contact me (contact information on fist slide)

# Step 2 – Click on the link to access your survey. Click on one of the links in the email

Dear Prashant You are invited to complete the following TAVNE Survey and receive your certificate. We value your feedback, and hope you are able to take a few minutes to complete this survey. Please click the link below to begin. https://cvent.me/0gwN5R We look forward to your response. Sincerely, Prashant Harjai 7137182329 \* Having trouble with the link? Simply copy and paste the entire address listed below into your

web browser:

## Step 3 – Information and start evaluation

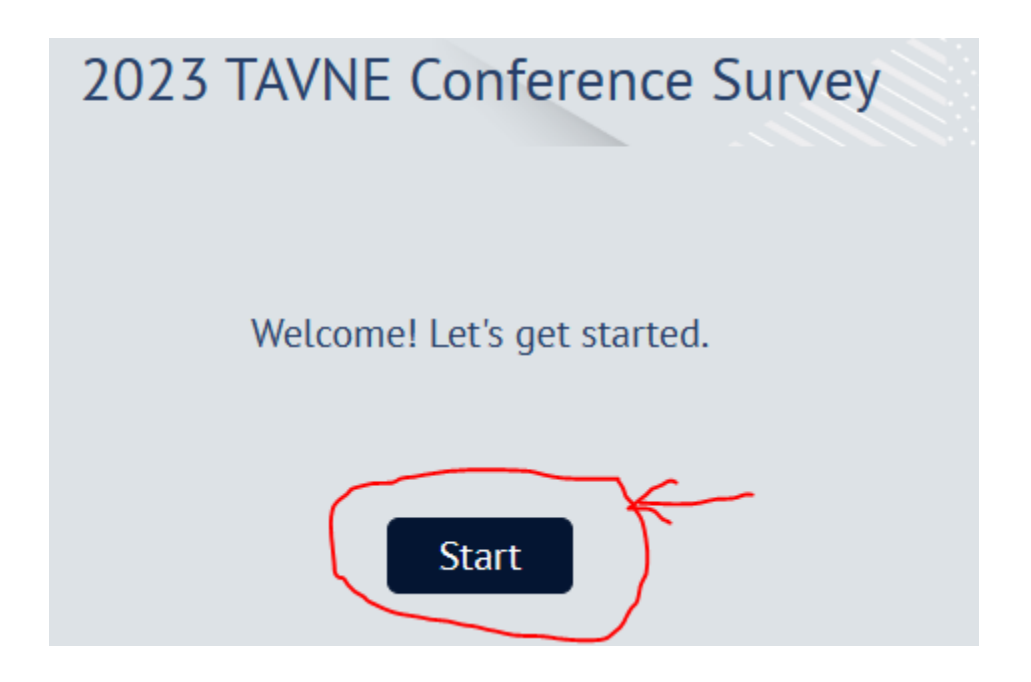

# Step 4a – Enter you information

2022 TAVNE Conference Survey

## Please verify the following information:

\* First Name

jane

### \* Last Name

doe

\* Email Address

prashant.harjai@hccs.edu

# Step 4b – Choose all the session you attended

\* Please select the session(s) that you would like to evaluate.

You must complete an evaluation for every session that you attended in order to be awarded the contact hours earned for that session.

\* Please select the session(s) that you would like to evaluate.

You must complete an evaluation for every session that you attended in order to be awarded the contact hours earned for that session.

| Keynote address                        | Keynote address                        |
|----------------------------------------|----------------------------------------|
| Break Out Session 1                    | Break Out Session 1                    |
| Break Out Session 2                    | Break Out Session 2                    |
| Break Out Session 3                    | Break Out Session 3                    |
| Academic Dishonesty                    | Academic Dishonesty                    |
| Concept Mapping                        | Concept Mapping                        |
| What's Next: Post NGN-NCLEX Dip        | What's Next: Post NGN-NCLEX Dip        |
| Networking                             | Networking                             |
| Legal Implications of Documentation    | Legal Implications of Documentation    |
| Texas Board of Nursing- Current Issues | Texas Board of Nursing- Current Issues |

# Step 5 – Complete all surveys questions and click on "Next"

### Texas Board of Nursing- Current Issues

Presenter (s):

Kristin K. Benton, DNP, RN

Janice I. Hooper, PhD, RN

Ms. Francely Rogers

Learning Outcome(s):

At the end of the session the learner will be able to:

\* Were the teaching methods/learner engagement strategies used by each presenter eff the learning outcome

|                            | Not at all |           |          | Completely |         |  |
|----------------------------|------------|-----------|----------|------------|---------|--|
| Kristin K. Benton, DNP, RN |            | $\ddot{}$ | <b>…</b> | $\vdots$   | $\odot$ |  |
| Janice I. Hooper, PhD, RN  | ;;         | ::        | <u></u>  | $\ddot{}$  | $\odot$ |  |

## Step 5(a) – Breakout session survey questions

Please choose which Breakout session #2 you attended

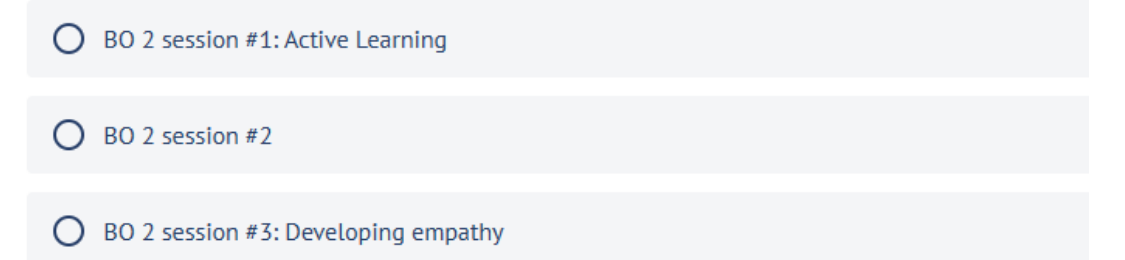

Were the teaching methods/learner engagement strategies used by each presenter effecti the learning outcome

|                  | Not at all |           |          | Completely |                     |  |
|------------------|------------|-----------|----------|------------|---------------------|--|
| Deanne Blach XXX | ;;(        | ::        | <b></b>  | $\ddot{}$  | $\ddot{\mathbf{U}}$ |  |
| XXX              | ::         | $\ddot{}$ | <b></b>  | $\ddot{}$  | $\ddot{\mathbf{U}}$ |  |
| Jane Lopes XXX   |            | ::        | <b>…</b> | $\vdots$   | $\ddot{\mathbf{U}}$ |  |

\* Were the learning outcome(s) met? Please select Yes or No

O Yes

# Step 6 – After last survey is finished, you will get a link to your certificate. Download and save PDF certificate file

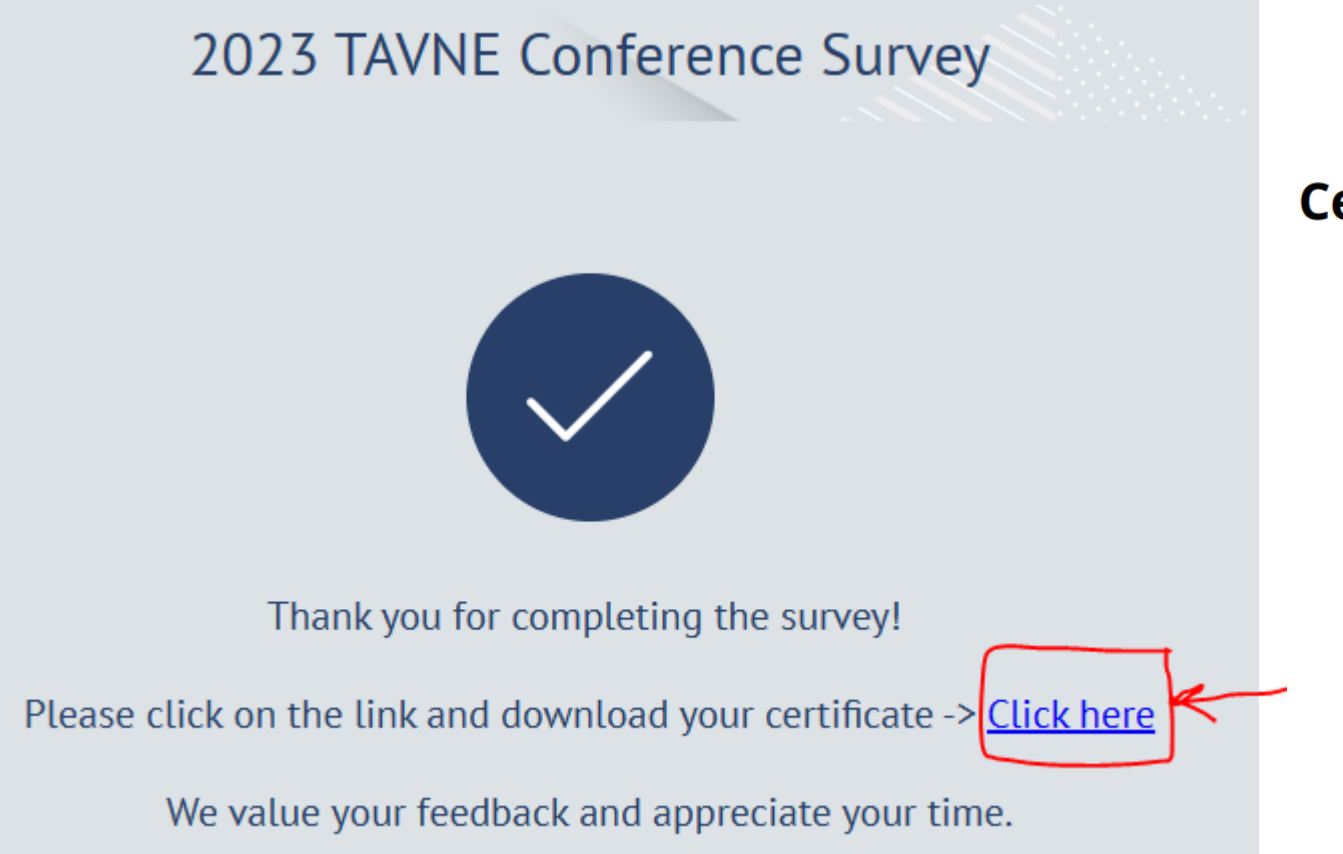

### **Certificate of Successful Completion**

Presented to jane doe for Satisfactory Completion of Texas Association of Vocational Nurse Educators (TAVNE) 2022 Conference

Awarded on November 3, 2022

Total contact hours awarded: 1